# **7** Commencez par lire ce qui suit...

### Félicitations !

Vous avez choisi une imprimante d'étiquettes Tally Dascom et nous vous en félicitons.

Veuillez prendre le temps de lire ce Guide d'utilisation rapide pour vous familiariser avec l'imprimante et son fonctionnement. Il s'agit d'une imprimante sophistiquée mais extrêmement facile à utiliser qui bénéficie d'un simple mécanisme de chargement du papier et d'une connexion rapide, ainsi que d'un système de configuration par menus affiché sur l'écran à cristaux liquides.

Ce guide vous guide à travers la procédure de déballage de l'imprimante, sa connexion à votre système informatique et l'installation du support, notamment un test automatique rapide de l'imprimante pour s'assurer qu'elle fonctionne correctement.

## Sécurité

Si ce n'est pas encore fait, veuillez lire attentivement les instructions de sécurité au début de ce Guide d'initiation rapide, complétées des informations plus détaillées dans le Manuel de l'utilisateur qui figure sur le CD-ROM. En ignorant les précautions de sécurité, vous vous exposez à des risques d'accident grave et d'endommagement de vos équipements.

## Déballage de l'imprimante

- a. Déballez votre imprimante avec précaution et vérifiez que tous les éléments représentés sur l'illustration ci-contre se trouvent dans le carton d'emballage. Il se peut que votre fournisseur ou Tally Dascom ajoute d'autres accessoires nécessaires à votre installation, comme un CD-ROM, un câble ou des manuels supplémentaires. Les instructions relatives à ces accessoires sont incluses dans les emballages de ces derniers.
- b. Si vous avez des questions ou si vous constatez l'absence d'un ou plusieurs éléments, contactez d'abord votre fournisseur. Vous pouvez également contacter les bureaux régionaux de Tally Dascom dont les coordonnées sont indiquées au verso de ce guide de démarrage rapide
- c. Le capot supérieur est maintenu par un ruban adhésif lors du transport de l'imprimante. Une fois l'imprimante livrée, enlevez les deux rubans adhésifs situés de chaque côté du capot. Pour ouvrir le capot, il suffit de le soulever et de le rabattre vers l'arrière.
- d. Vous devez également enlever un autre ruban adhésif qui assure la fermeture du mécanisme lors du transport de l'imprimante. Retirez délicatement le ruban adhésif et le papier qui le recouvre pour ne pas abîmer le boîtier en plastique. Un autre papier d'emballage se trouve à l'intérieur du mécanisme.

## Contenu général du carton d'emballage

Les éléments suivants figurent uniquement dans le carton d'emballage des imprimantes 7206 et 7206-300:

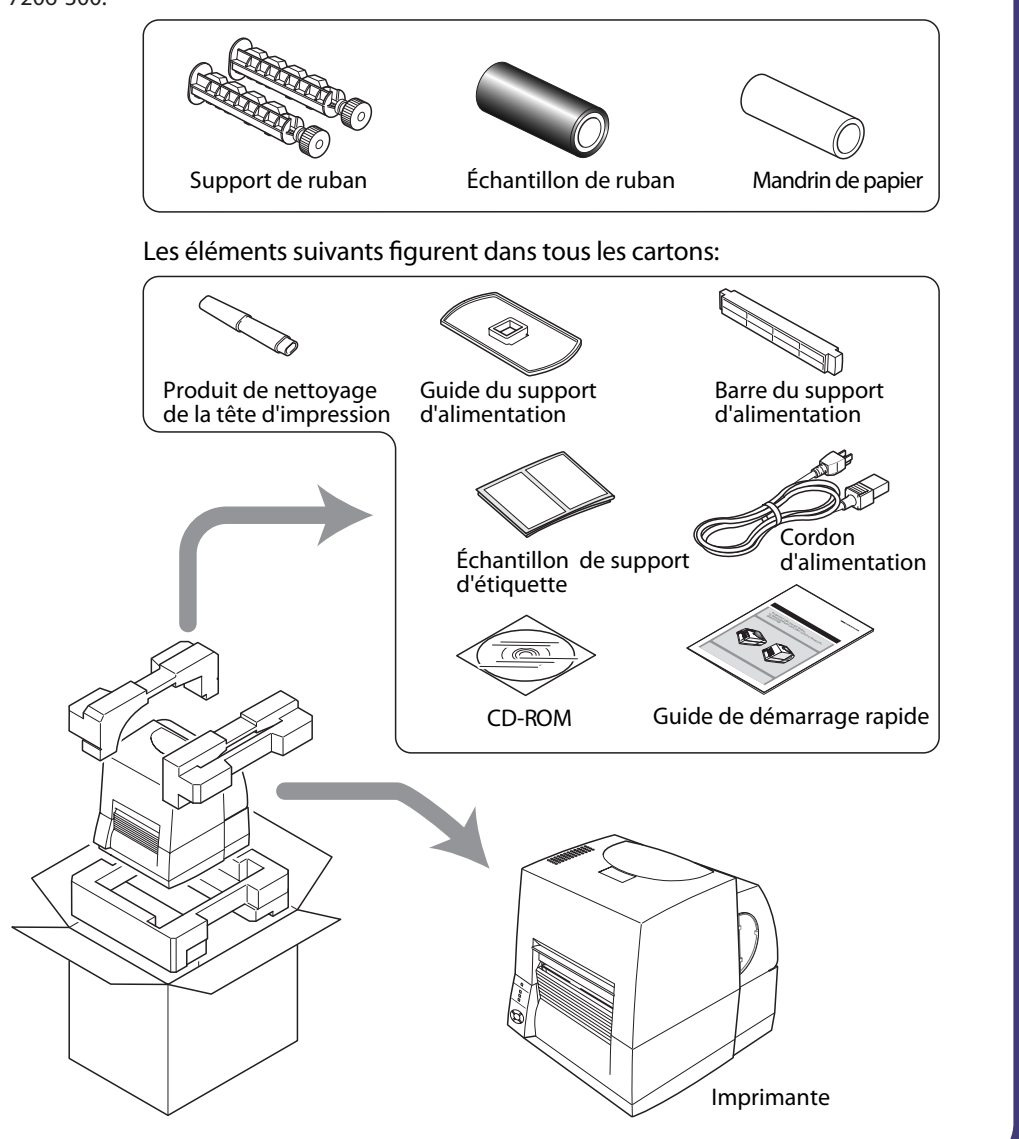

### **Z** Connexion à l'alimentation a. Vérifiez que le bouton marche-arrêt de l'imprimante est réglé sur OFF (ARRÊT). b. Branchez le connecteur du cordon d'alimentation sur l'entrée du cordon d'alimentation de l'imprimante c. Branchez la prise du cordon d'alimentation sur la prise c.a.

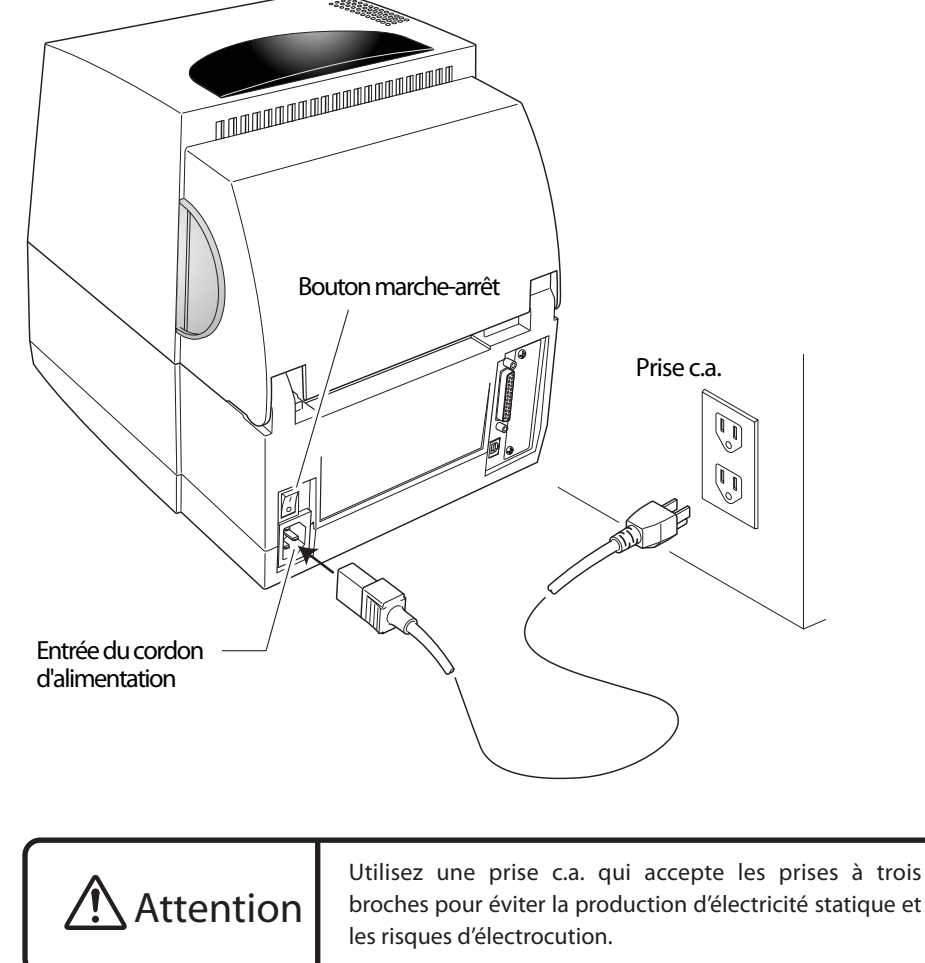

## Connexion à un ordinateur

Les deux interfaces suivantes permettent à l'imprimante de recevoir des données d'impression: un port série (RS232C) et un port USB (USB1.1). Il est possible de faire ajouter en option un port Ethernet interne, un port parallèle IEEE1284 ou une interface sans fil LAN par votre revendeur. Si vous utilisez une interface de réseau facultative, contactez votre revendeur Tally Dascom.

- Pour raccorder le câble, procédez comme suit :
- a. Mettez l'imprimante et l'ordinateur HORS tension en réglant le bouton marche-arrêt sur ARRÊT.
- b. Branchez l'une des extrémités du câble d'interface sur le connecteur d'interface à l'arrière de l'imprimante et fixez-le à l'aide de crochets ou de vis de blocage, selon le type de fixation utilisé
- c. Branchez l'autre extrémité du câble d'interface sur le connecteur d'interface de l'ordinateur et fixez-le à l'aide de crochets ou de vis de blocage, selon le type de fixation utilisé.

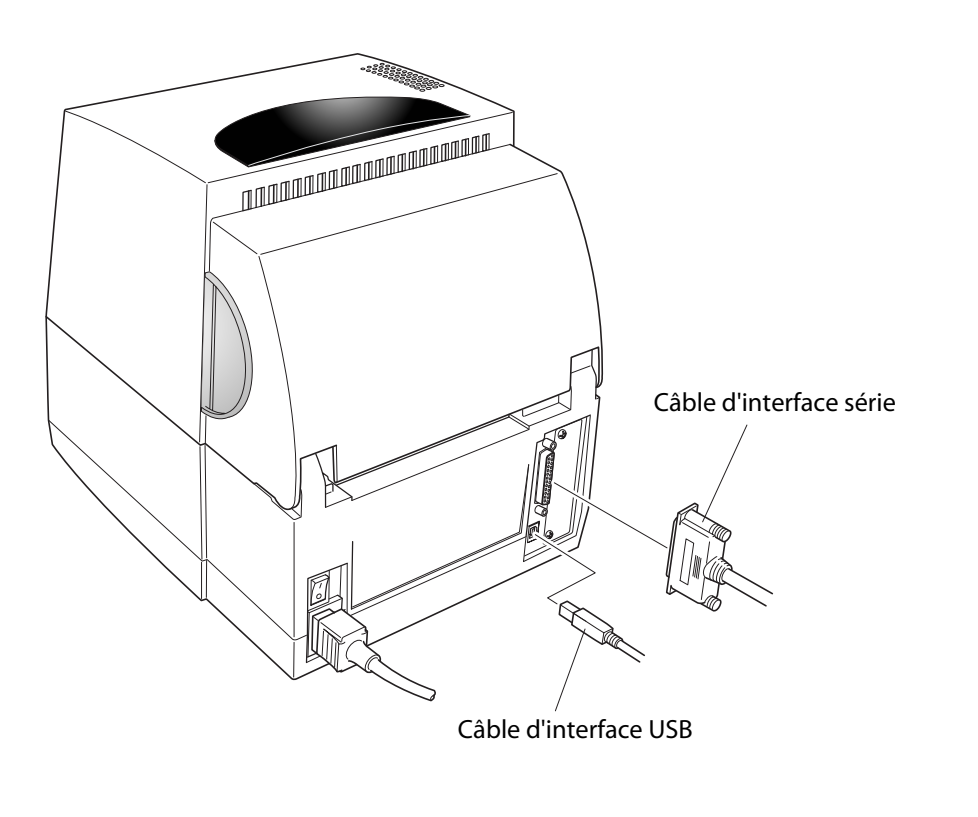

- rusquement, entraînant ainsi des risques d'accident.
- 17. En ouvrant le capot supérieur, assurez-vous de l'ouvrir intégralement. Dans le cas contraire, il risque de se refermer entants. Coitté sur la tête d'un entant, il risque de le taire suffoquer.
- 16. letez le sac d'emballage en plastique ou rangez-le dans un endroit szr. Ce sac doit être conservé hors de portée des f. En cas de changement manifeste des performances indiquant la nécessité d'une révision. En cas de chute ou de heurt ou si le boîtier de l'imprimante est endommagé.
- noitonot eb teté ne .lemion ins aspects décrits dans les instructions d'utilisation. Un réglage incorrect des autres commandes risque en effet d'endommager la machine et de demander un travail considérable de la part d'un technicien qualifié pour la rétablir d. Si l'imprimante ne fonctionne pas normalement en suivant les instructions d'utilisation fournies. Ne réglez que les
  - . Si l'imprimante a été exposée à la pluie, à l'eau ou à une humidité excessive. b. 5) du induide, un produit chimique en atomiseur ou autre à eté renverse à l'interieur de l'imprimante. a. Si le cordon d'alimentation ou la prise est endommagé ou effloché.
- : seinevius seoneisnoorio c. Débranchez l'imprimante de la prise murale et demandez l'aide d'un technicien de maintenance qualitie dans les prise se trouve à proximité de l'imprimante et qu'elle reste facilement accessible. 14. La prise secteur de cette imprimante doit être utilisée pour la débrancher de l'alimentation secteur. Assurez-vous que la
- personnel de maintenance. exposer à des points de tension dangereux ou autres risques. L'entretien dans ces compartiments doit être réalisé par le dans ce manuel. L'ouverture et le retrait des capots annotés "Do Not Remove" (Ne pas déposer) risquent de vous
- N'essayez Jamais de procéder vous-même à l'entretien ou au démontage de cette imprimante, saut indication contraire d'incendie ou d'électrocution. Ne versez jamais de liquide, quel qu'il soit, à l'intérieur de cette imprimante en contact avec des points de tension dangereux ou de court-circuiter des composants, entraînant ainsi des risques
- 12. N'introduisez jamais d'objets, quels qu'ils soient, par les tentes du boitier de cette imprimante. Ils risqueraient d'entrer 120 1 sur la rallonge ne dépasse pas l'ampérage de la rallonge. Assurez-vous également que le nombre total d'appareils Isranchés sur la prise murale ne dépasse pas 7,5 ampères pour une prise de 220/240 V ou 15 ampères pour une prise
- 11. Si vous branchez une rallonge sur cette imprimante, assurez-vous que l'ampérage nominal total des appareils branchés
- risquerait d'être piétiné. Vous ne devez pas tirer sur le cordon d'alimentation ou sur les câbles de données ni les tendre 10. Rien ne doit être posé sur le cordon d'alimentation. L'imprimante ne doit pas être placee dans un endroit ou le cordon nécanisme de sécurité de la prise de terre.
- brancher la prise au mur, demandez à votre électricien de remplacer la prise obsolète. N'essayez pas de contourner le être branchée que sur une prise murale munie d'une terre. Il s'agit d'une fonction de sécurité. Si vous ne parvenez pas à 9. Cette imprimante est munie d'une prise à trois broches, l'une d'entre elles étant la broche de terre. Cette prise ne peut d'électricité.
- doute sur le type d'alimentation disponible, prenez conseil auprès de votre revendeur ou de votre compagnie 8. Cette imprimante doit fonctionner sur le type de source d'alimentation indiqué par l'étiquette de marque. En cas de d'avoir prévu une ventilation suffisante.
- une source de chaleur, ni à proximité. Cette imprimante ne doit pas étre placée dans une armoire intégrée, à moins canapé, un tapis ou toute autre surface du même type. Cette imprimante ne doit jamais être placée sur un radiateur ou bloquées ni couvertes. Les ouvertures ne doivent en aucun cas être bloquées en plaçant l'imprimante sur un lit, un Pour garantir la fiabilite de ronctionnement de l'imprimante et l'empecner de chautrer, elles ne doivent pas etre
  - Les fentes et ouvertures du boîtier, ainsi que l'arrière ou la base, ont été prévus à des fins de ventilation. ainsi que d'entraîner des risques d'accident corporel.
- . Ne placez pas l'imprimante sur un chariot, un support ou une table instable. Elle risque de tomber et de s'endommager, de fer sont courants susceptible de se produire comme dans un laboratoire, ni dans un milieu où l'huile, la poussière, le sel ou les particules
  - in utilites bas cette imprimante a proximite a une source a eau, dans un endroit ou une reaction chimique est
- Nettoyez-la au lieu avec un chiffon humide après l'avoir débranchée de l'alimentation secteur. liquide ou en atomiseur, de diluant, de trichloréthylène, de benzène, de cétone ni de produits chimiques comparables Débranchez l'imprimante de la prise murale avant de procéder à son nettoyage. N'utilisez pas de produit de nettoyage
  - Respectez tous les avertissements et consignes figurant sur le produit. Veuillez lire toutes ces consignes et les ranger en lieu szr pour pouvoir vous y référer par la suite.
- d'endommagement de vos équipements, voir même à des risques d'accident grave ou fatal dans des cas extrêmes. Pour opérer l'imprimante en toute sécurité, veuillez lire attentivement les consignes ci-dessous importantes pour son utilisation et votre sécurité. En ignorant les précautions de sécurité, vous exposez à des risques d'accident et

autorisation de l'utiliser. nodification n'ayant pas été expressément approuvé par la garantie de ce périphérique risque d'invalider ATTENTION: utilisez des câbles plindés pour raccorder ce périphérique aux ordinateurs. Tout changement ou

- aes circuits différents à Brancher l'ordinateur dans une prise de courant différente de façon à ce que l'ordinateur et le récepteur soient branchés sur à Installer l'ordinateur autre part, par égard pour le récepteur.
  - á Réorienter l'antenne de réception

invité à essayer d'y mettre fin par l'une ou plusieurs des mesures suivantes : ntertérences dans la réception radio ou télévisée, ce qui peut être verifié en l'éteignant et en le rallumant, l'utilisateur est d'interférences dans une installation particulière ne peut toutefois pas être garantie. Si cet équipement provoque des pour assurer une protection raisonnable contre de telles interférences dans une installation résidentielle. L'absence aux réglementations sur les interterces radio du Ministère des communications du Canada. Cet équipement a été conçu télévisée. Cet appareil numérique ne dépasse pas les limites de classe A pour les émissions de bruit radio conformément strictement les instructions du constructeur, il est susceptible de générer des interférences dans la réception radio et Cet équipement génére et utilise de l'énergie à tréquence radio. S'il n'est pas installé et utilisé correctement en respectant Déclaration de conformité sur les interférences électromagnétiques pour les utilisateurs canadiens

sient en propres trais. une zone résidentielle est susceptible de provoquer des interférences nuisibles, auquel cas l'utilisateur devra résoudre le est susceptible de générer des interférences nuisibles dans les communications radio. L'utilisation de cet équipement dans genere, utilise et peut rayonner de l'energie à tréquence radio. S'il n'est pas installe et utilise contormément à son manuel, il contre toute interference nuisible lorsque l'équipement est utilisé dans un environnement commercial. Cet équipement cadre de la section 15 des réglementations de la FCC. Ces limites ont été définies pour assurer une protection raisonnable Cet équipement a été teste et jugé contorme aux limites applicables aux périphériques numériques de classe A dans le Déclaration de conformité FCC pour les utilisateurs américains

Le périphérique n'est pas destine à être utilise sur un poste de travail vidéo contormément à la norme Bildscharb V. Testé conformément à la norme EN ISO 7779, le niveau de sortie acoustique de ce produit ne dépasse pas 55 db(A). Directive sur la compatibilité électromagnétique (2004/108/EC) /EN55022, EN55024, EN61000-3-2 et EN61000-3-3 Directive sur les basses tensions (2006/95/EC) /EN60950-1 La marque CE reflète la conformité aux dispositions et critères suivants

Déclaration de conformité pour les utilisateurs européens

- Dascom reconnaît toutes les marques.
- 30. Des appellations commerciales et marques déposées d'autres sociétés et produits sont incluses dans ce manuel. Tally obtenir un nouvel exemplaire. 29. S'il manque des pages dans ce manuel, ou si elles ne sont pas correctement assemblees, veuillez nous contacter pour 28. N'hésitez pas à nous communiquer les erreurs ou ambigu-tés relevées dans ce manuel.
- données à la suite d'une défaillance, d'une réparation, d'une inspection, etc.
- de courant. Nous ne pouvons pas être tenus responsables des dommages ou pertes de profits résultant d'une perte de 27. Les données résidant dans l'imprimante sont temporaires et seront donc supprimées intégralement en cas de coupur
  - l'imprimante ou par un environnement inadéquat. 26. Nous ne pouvons pas être tenus responsables des dommages provoqués par une mauvaise d'utilisation de
    - optionnels, autres que les produits désignés dans ce manuel.
- 25. Nous ne pouvons pas etre tenus responsables des problèmes résultant de l'utilisation de produits et consommables dans ce manuel, même en cas d'erreurs, d'omissions ou de fautes d'impression. 24. Nous ne pouvons pas être tenus respondeles des demementes résultant de l'utilisation des informations contenu
- préalable. 23. Il est strictement interdit de reproduire, transférer ou transmettre le contenu de ce manuel sans consentement
- 22. Le contenu de ce manuel est susceptible d'être modifié sans préavis. de la prise murale. 21. En cas de problème pendant l'impression, arrêtez immédiatement l'imprimante et débranchez le cordon d'alimentation
- problèmes ou un mauvais fonctionnement. N'utilisez pas d'outil pointu, comme un stylo à bille, pour faire fonctionner 20. Opérez correctement le panneau de commande. Toute manipulation négligente ou abusive risque de provoquer des .01. N'ouvrez pas l'imprimante pendant un travail d'impression.

**Complément d'information . .** 

l'utilisateur complet qui figure sur le CD-ROM fourni avec l'imprimante. Vous avez

également la possibilité de télécharger le Manuel de l'utilisateur et des données

FRANCE

France

CEE

Austria

DASCOM Europe GmbH

117 Avenue Victor Hugo

DASCOM Europe GmbH

Representation Moscow

Fax: +7 (495) 984 56 42

DASCOM Europe GmbH

Phone: +43 (1) 236 01 70 10

379854a-FR

JM74993-00F

www.dascom.com

Europaring F15 301

2345 Brunn a. G.

www.dascom.com

Phone: +7 (495) 984 70 65

Leninsky Prospekt 95a, Office 322

119313 Moscow, Russian Federation

Phone: +33 (1)73 02 51 98

92100 Boulogne-Billar

www.dascom.com

RUSSIA and CIS

complémentaires à partir des sites Web Tally Dascom répertoriés ci-dessous.

DASCOM REPRESENTATIVES

DASCOM Europe GmbH

Tel.: +49 (0) 731 2075 0

ViewPoint, Basing View. Basingstoke, Hampshire

Phone: +44 (0) 1256 481481

#08-22, Lam Soon Industrial Building

DASCOM Americas Corporation

Fax: +44 (0) 1256 481400

RG21 4RG, England

www.dascom.com

DASCOM AP Pte Ltd

63 Hillview Avenue

Singapore 669569

Fax: +65 6760 1066

www.dascom.com

421 W. Main Street Waynesboro, VA 22980 Phone: +1 (877) 434 13 77

www.dascom.com

© July 2010 DASCOM Europe GmbH

AMERICAS

All rights reserved

Printed in China

Phone: +65 6760 8833

SINGAPORE

Fax: +49 (0) 731 2075 100

GERMANY

Heuweg 3

D-89079 Ulm

Deutschland

www.dascom.com

UNITED KINGDOM

DASCOM GB Ltd

Pour plus d'informations sur l'utilisation de votre nouvelle imprimante, et pour obtenir des instructions détaillées à ce sujet, veuillez vous reporter au Manuel de

18. Lorsque le capot est ouvert, veillez à ne pas vous heurter à ses coins qui risqueraient de vous blesser.

Instructions de sécurité à observer impérativement

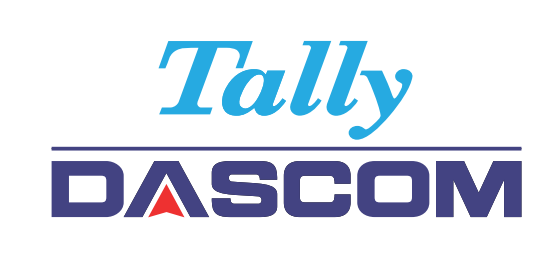

7206

Ce Guide d'initiation rapide décrit le fonctionnement de base.

Pour plus d'informations sur l'utilisation de l'imprimante, reportez-vous au

7106 7206 Imprimantes thermique

Guide d'initiation rapide

Manuel de l'utilisateur figurant sur le CD-ROM fourni.

7106

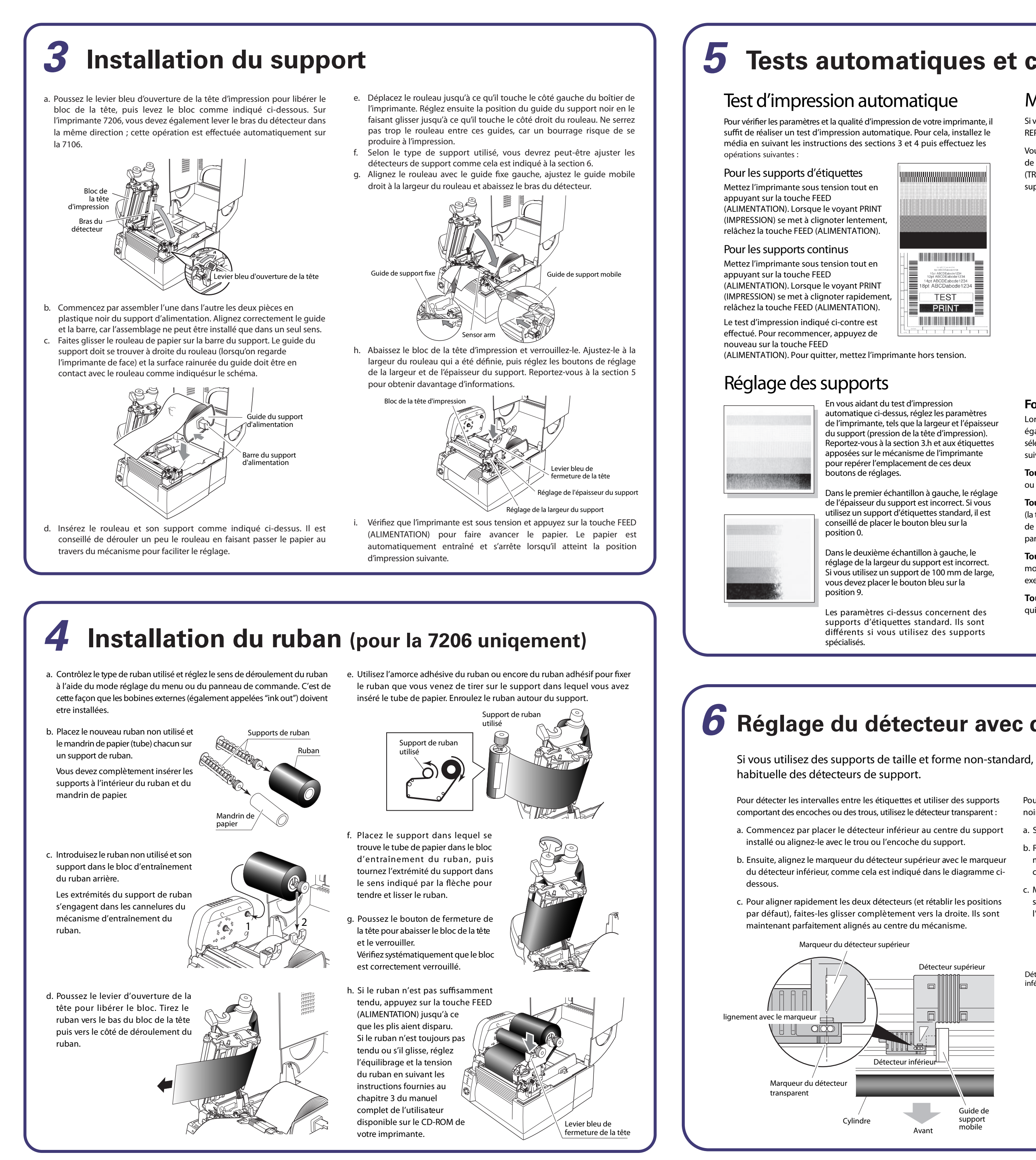

## **5** Tests automatiques et configuration de l'imprimante

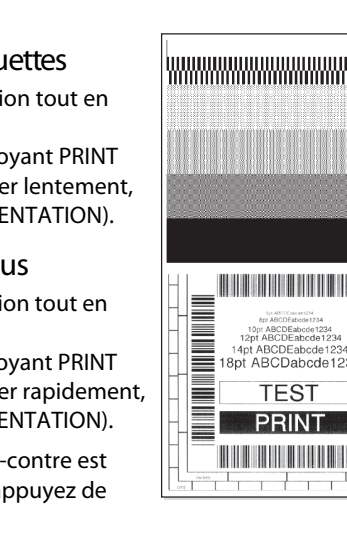

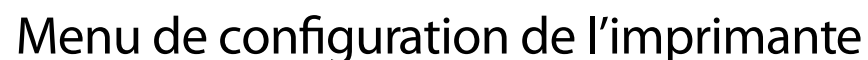

Si vous mettez l'imprimante sous tension tout en appuyant sur la touche MODE/ REPEAT (MODE/RÉPÉTITION), le mode de configuration de menu est activé.

Vous pouvez alors modifier la configuration de l'imprimante à l'aide du système de menu. En mode de configuration de menu, le voyant CONDITION (TRAITEMENT) est allumé. Pour pouvoir utiliser le système de menu, le support doit être installé dans l'imprimante.

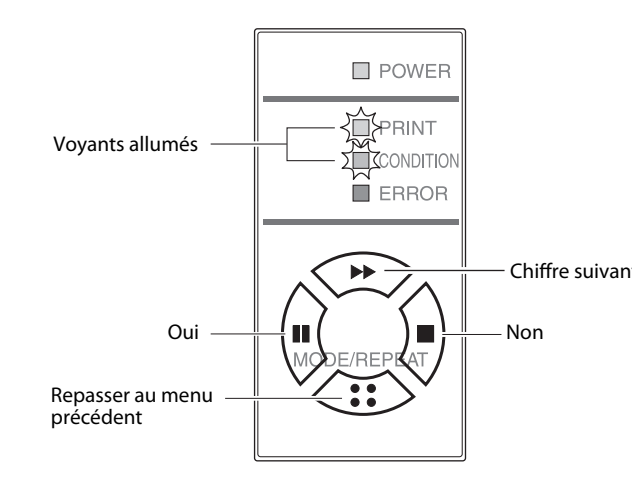

### Fonctions des touches

Lorsque vous sélectionnez une option de menu, la fonction des touches est également indiquée. Leur fonction peut différer légèrement selon le menu sélectionné, mais en règle générale, les touches servent à effectuer les opérations suivantes :

Touche PAUSE (OUI) : Elle permet de sélectionner l'option de menu affichée ou d'enregistrer le nouveau paramètre et de passer au menu suivant.

Touche STOP (MODIFIER/NON) : Lorsque vous modifiez une valeur de menu (la température de la tête, par exemple), cette touche permet d'afficher la valeur de menu suivante sans enregistrer le paramètre. Si vous activez cette touche à partir du menu principal, le menu suivant s'affiche.

Touche FEED (ALIMENTATION) (CURSEUR) : Plusieurs chiffres peuvent être modifiés selon l'option de menu sélectionnée (la température de la tête, par exemple). Cette touche place le curseur sur le chiffre suivant.

Touche MODE/REPEAT (MODE/RÉPÉTITION) (QUITTER) : Permet de quitter le menu sélectionné ou le système de menu.

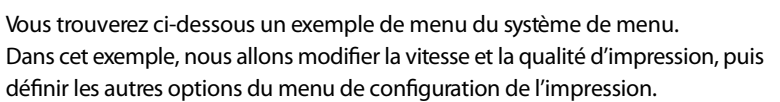

La sortie imprimée des sélections effectuées est inversée (lecture de bas en haut), car les premières questions sont imprimées au bas de la page. L'exemple suivant compare les deux types de sortie (sortie normale à gauche et sortie de l'imprimante à droite).

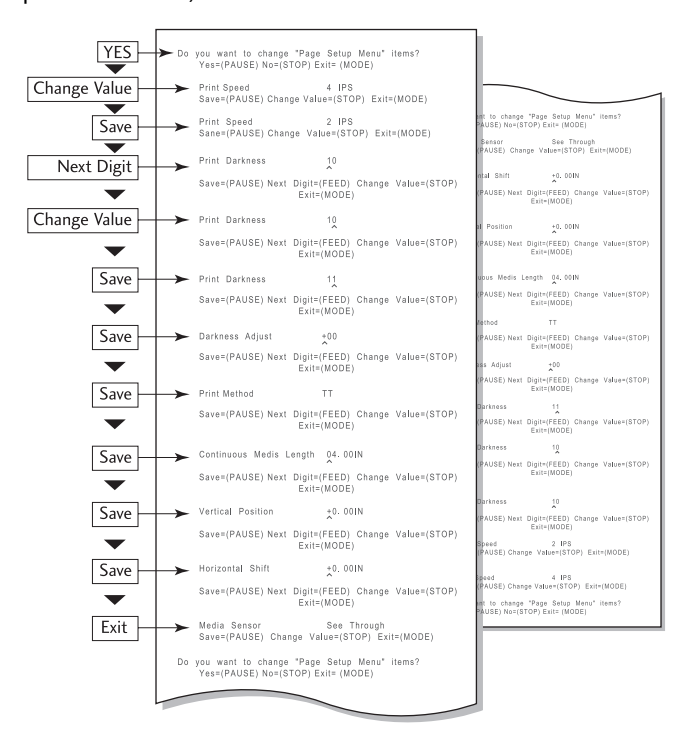

Attention

Si vous appuyez sur la touche PAUSE (OUI) lorsque vous modifiez une valeur, l'imprimante enregistre le paramètre sélectionné. Le voyant CONDITION (TRAITEMENT) clignote brièvement. Pour éviter tout dysfonctionnement de l'imprimante, ne la mettez pas hors tension à ce moment-là.

En cas de coupure accidentelle de l'alimentation, restaurez les paramètres par défaut de l'imprimante.

## **6** Réglage du détecteur avec des supports spécialisés

Si vous utilisez des supports de taille et forme non-standard, vous devrez certainement changer la position

Pour détecter les supports comportant des marques d'enregistrement noires au dos, utilisez le détecteur réfléchissant :

- a. Seul le détecteur inférieur est utilisé en mode réfléchissant.
- b. Réglez la position du détecteur réfléchissant inférieur en plaçant le marqueur au centre de la marque noire du support, comme indiqué ci-dessous.
- c. Même s'il n'est pas utilisé en mode réfléchissant, le bras du détecteur supérieur est abaissé sur le support pour faciliter son passage dans l'imprimante.

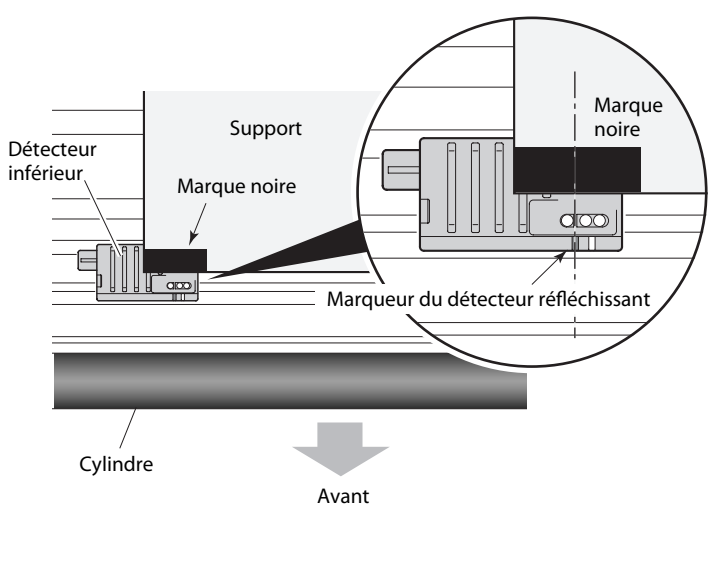

# Windows<sup>®</sup> Drivers

### Installation des pilotes d'imprimante

Si les pilotes ne sont pas fournis avec l'imprimante, vous pouvez télécharger gratuitement la dernière version à partir de notre site Web dont les détails sont fournis à l'arriêre de ce Guide d'initiation rapide.

Dans la dernière version de Windows®, l'ordinateur exécute bien souvent une détection automatique de l'imprimante. Il est par conséquent recommandé de télécharger les pilotes à partir de notre site Web avant de procéder à l'installation de l'imprimante afin de disposer des fichiers nécessaires pour l'installation. www.dascom.com

Pendant l'installation du pilote d'imprimante, l'ordinateur peut vous demander de sélectionner l'imprimante requise.

Vous devez cliquer sur "Disque fourni..." pour indiquer à l'ordinateur l'emplacement des fichiers de pilote sur votre CD-ROM.

Votre fournisseur vous aidera à trouver les pilotes et logiciels corrects compatibles avec votre ordinateur particulier si vous n'utilisez pas Windows<sup>®</sup>.

Windows® est une appellation commerciale de Microsoft® Corporation.